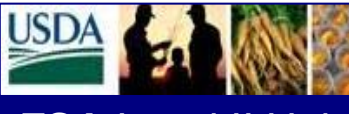

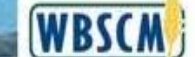

January 2013

### FSA Level II Help Desk Newsletter

#### Welcome to the FSA Level II Help Desk

This newsletter provides external stakeholder roles (Stevedores, Freight Forwarders and Commodity Vendors) information regarding issues noted during the processing of the Goods Receipt. The following instructions are merely a short term system work around. USDA is working with the system developers on long term system resolutions which will be released in the future.

- Advance Shipment Notifications (ASN) Commodity Vendors are reminded to submit the ASNs within two calendar days of commodity being shipped in order to expedite the Stevedore's ability to enter the Goods Receipt.
- 2. Stevedore Assignments Commodity Vendors are reminded to ensure that the Stevedore assignment has been completed prior to the creation of the ASN.
- 3. There are instances when the FGIS Checkload Certificate is utilized by USDA employees to enter the Goods Receipt for prompt invoice processing for certain commodities. In addition, there are instances when the Proof of Delivery is utilized by USDA employees to enter the Goods Receipt for prompt invoice processing. If the Commodity Goods Receipts entered by USDA employees differ from the Stevedore's information, the following steps should be taken:
  - Print out Shipment Information Log (*See Appendix A*) and annotate the differences.
  - Sign and date the document.
  - Scan the document and Email to: <u>RA.MOKANSASC2.KCCOIPD@kcc.usda.gov</u>
  - Copy the associated Freight Forwarder.
- 4. If the Stevedore inadvertently inputs a Commodity Goods Receipt for an incorrect quantity and needs to request a Goods Receipt Reversal, the following steps should be taken by the Stevedore:
  - Contact the Help Desk via
    - Email at: <u>FSAWBSCMServiceRequest@kcc.usda.gov</u> or
    - Telephone at: (816) 823-4249.
  - The Help Desk will request that the USDA Contracting Personnel reverse the Goods Receipt. The Help Desk will notify the Stevedore that the Goods Receipt has been reversed and they may now reprocess the Goods Receipt.

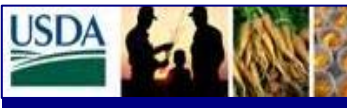

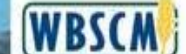

## FSA Level II Help Desk Newsletter

January 2013

- 5. In WBSCM, there can only be one (1) active Stevedore per Purchase Order Line Item. When a Stevedore is unable to enter the Commodity Goods Receipt, it may be an indication that you are not the active Stevedore on the Purchase Order Line Item. The following steps should be taken by the Stevedore:
  - Contact the Commodity Vendor to have the Stevedore Assignment changed. If the Commodity Vendor is unavailable, you may also contact the Help Desk at the previously referenced e-mail and/or telephone number.
  - The Commodity Vendor AND/OR the Help Desk will look at the International Shipment Receipt Log to determine if the active Stevedore's Goods Receipts are completed for the Purchase Order Line Item, Schedule Line Item. If the Schedule Line Item is not complete, the active Stevedore will be asked to notify the Commodity Vendor AND/OR the Help Desk when all the Commodity Goods Receipts have been entered.
  - Upon notification from the active Stevedore that all Goods Receipts are entered for their Schedule Line Item, the Commodity Vendor AND/OR the Help Desk will assign the next Stevedore to the Purchase Order Line Item and notify the Stevedore that they can now input their Goods Receipt for the next Schedule Line Item.

## 6. When the Freight Goods Receipt quantity for packaged commodities does not match the quantity on the Ocean Bill of Lading:

When this happens the Freight Forwarder should enter the Freight Goods Receipt by selecting the option to "Enter Good Quantity in GMT" rather than in UoM "EA". (See Appendix B)

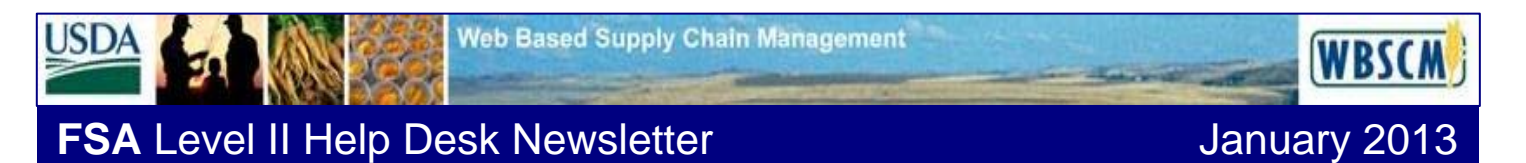

#### **APPENDIX A- PRINT OUT SHIPMENT INFORMATION LOG**

The following are the step to be taken to print out your shipment information log. Examples came from the Test Environment; therefore, are not valid information.

If you know your Purchase Order(s) number, go to step 4.

Step 1 – Use the WBSCM International ASN Shipment Receipt Report *(which is received from USDA daily)* to obtain your Purchase Order Number(s) or Click on <Operations>

| USDA Unied States Department of Agriculture<br>Web-Based Supply Chain Management | Welcome SteveDore Cooper | Log Off | WBSCM          |
|----------------------------------------------------------------------------------|--------------------------|---------|----------------|
| Home Operations Admin Help                                                       |                          |         |                |
| News and Alerts   Inbox                                                          |                          |         |                |
| News and Alerts                                                                  |                          |         | Back Forward 💻 |
| Detailed Kavigation     entry and Alerts                                         |                          |         |                |
| Portal Fevorites                                                                 |                          |         |                |

Step 2 - Click on <Order Management> and then <List of Purchase Orders – Stevedore> then click on OK.

| United States Departmen<br>Web-Based Supply | t of Agriculture<br>/ Chain Management |                       |                                |  | elcome SteveDore Cooper | Log Of | 1 |
|---------------------------------------------|----------------------------------------|-----------------------|--------------------------------|--|-------------------------|--------|---|
| me Operations Admin                         | Help                                   |                       |                                |  |                         |        |   |
| der Processing                              |                                        |                       |                                |  |                         |        |   |
| A of Purchase Orders - Stevedore            |                                        |                       |                                |  |                         |        |   |
| of Manhattician                             | Variable Entry                         |                       |                                |  |                         |        |   |
| der Management                              |                                        |                       |                                |  |                         |        |   |
| itemational Shipment Receipt                |                                        |                       |                                |  |                         |        |   |
| icode Receipt Detail Report                 | Avalable Varianta:                     | Save As. Delivite     | Story Variable Personalization |  |                         |        |   |
| List of Purchase Orders - Stevedor          | General Variables                      |                       |                                |  |                         |        |   |
| Favorites 📃                                 | Variable 0                             | Current Selection Des | oredan                         |  |                         |        |   |
|                                             | PO Creation Date                       | 0                     |                                |  |                         |        |   |
|                                             | Start Delivery Date                    | 0                     |                                |  |                         |        |   |
|                                             | End Delivery Date                      | 0                     |                                |  |                         |        |   |
|                                             | Material                               | 0                     |                                |  |                         |        |   |
|                                             | Purchase Order Number                  | 0                     |                                |  |                         |        |   |
|                                             | Status                                 | 0                     |                                |  |                         |        |   |
|                                             | Correlation ID                         | 0                     |                                |  |                         |        |   |
|                                             | Vessel D                               | 0                     |                                |  |                         |        |   |
|                                             | AGAR#                                  | 0                     |                                |  |                         |        |   |
|                                             | OK Check                               |                       |                                |  |                         |        |   |

Step 3 - This will generate the Stevedore's Purchase Orders.

| United States Department of<br>Web-Based Supply C  | Agriculture<br>hain Management           |                          |                         |                        |                         |             |                                |                       |                     | Welco    | me SteveDo     | re Coope   |                       | .og.Of       | WBSCM         |
|----------------------------------------------------|------------------------------------------|--------------------------|-------------------------|------------------------|-------------------------|-------------|--------------------------------|-----------------------|---------------------|----------|----------------|------------|-----------------------|--------------|---------------|
| Home Operations Admin Re                           | 4p                                       |                          |                         |                        |                         |             |                                |                       |                     |          |                |            |                       |              |               |
| Order Processing                                   |                                          |                          |                         |                        |                         |             |                                |                       |                     |          |                |            |                       |              |               |
| List of Purchase Orders - Stevedore                |                                          |                          |                         |                        |                         |             |                                |                       |                     |          |                |            |                       | 1            | Back forward  |
| ded Navigation                                     | Purchase Order Benort - Ste              | wedore                   |                         |                        |                         |             |                                |                       |                     |          |                |            |                       |              |               |
| Order Management<br>International Shigment Receipt | Open Seve As Display                     | As Table                 | Information Export to I | [xcel]                 |                         |             |                                |                       |                     |          |                |            |                       |              |               |
| Goods Receipt Detail Report                        | * Columna                                |                          |                         |                        |                         |             |                                |                       |                     |          |                |            |                       |              |               |
| List of Parchase Orders - Sievessie                | Key Figures                              | Purchase Order Number \$ | Purchase Order Ben D    | Schedule Line Number 0 | AGAR# 0                 | Staterial C | Material Description ©         | Start Delivery Date 0 | End Delivery Date 3 | Vendor P | tant C         | Freight Fo | rwarder 0             | Load Point 0 | £             |
| i Favorites 📃                                      | * Rows                                   | 4210000100               | 1                       | 1                      | AO-DPRO-P-12-0107-P0001 | 130975      | RICE, 5/20 LO, W-MLD BAG-50 KG | 01/16/2012            | 01/15/2012          | 1140105  | Grain Plant 04 | 7900010    | MULLER SHIPPING CORP. | BCHI         | BCHI-Chicego  |
|                                                    | Purchase Order Number                    |                          |                         | 2                      | AG-DPRO-P-12-0107-P0001 | 130975      | RICE, 5/20 LG, W-MLD BAG-50 KG | 01/16/2012            | 01/31/2012          | 1140105  | Grain Plant 04 | 7900010    | MULLER SHIPPING CORP. | BCHI         | BCHI-Chicago  |
|                                                    | Purchase Order tem                       |                          |                         |                        | AG-DPRO-P-12-0107       | 130975      | RICE, 5/20 LG, W-MLD BAG-50 KG | 01/16/2012            | 01/31/2012          | 1140105  | Grain Plant 04 | 7900010    | MULLER SHIPPING CORP. | BCHI         | BCHI -Chicago |
|                                                    | Schedule Line Number                     | 4210000340               | 4                       |                        | AG-NTP-P-13-0007-P0002  | 130547      | BEANS, SMALL RED BAG-50 KO     | 11/09/2012            | 11/30/2012          | 1140104  | Grain Plant 03 | 7900008    | LIFELINK LOGISTICS    | E-ALBA-AL    | L E-ALBA-ALL- |
|                                                    | AGAR#                                    | 4210000343               | 1                       | 1                      | AG-INTP-P-13-0010-P0001 | 130566      | OL, VEGETABLE CAN-6/4 L        | 10/16/2012            | 11/15/2012          | 1140098  | Plant 1        | 7900004    | FETTIG & DOMALTY      | G-JACI-ALL   | G-JADI-ALL-J  |
|                                                    | • Material                               |                          |                         | 2                      | AG-NTP-P-13-0010-P0001  | 130566      | OL, VEGETABLE CAN-6H L         | 10/16/2012            | 12/15/2012          | 1140098  | Plant 1        | 7900004    | FETTIG & DONALTY      | G-JACIALL    | G-JACIALL-A   |
|                                                    | State Data and Data                      |                          |                         |                        | AG-NTP-P-13-0010        | 130566      | OIL, VEGETABLE CAN-6/4 L       | 10/16/2012            | 10/17/2012          | 1140098  | Plant 1        | 7900004    | FETTIO & DONALTY      | G-JACI-ALL   | G-JAD-ALL-J   |
|                                                    | End Delivery Date                        | 4210000348               | 3                       | 1                      | AG-NTP-P-13-0013-P0003  | 130535      | CORN-SOY-MUK BAG-HP-25 KG      | 11/16/2012            | 11/15/2012          | 1140104  | Grain Plant 03 | 7900008    | LIFELINK LOGISTICS    | E-ALBA-AL    | L E-ALBA-ALL- |
|                                                    | Vendor Plant                             |                          |                         | 2                      | AG-NTP-P-13-0013-P0003  | 130535      | CORN-SOY-MILK BAG-HP-25 KO     | 11/16/2012            | 12/15/2012          | 1140104  | Grain Plant 03 | 7900008    | LIFELINK LOGISTICS    | E-ALBA-AL    | L E-ALBA-ALL- |
|                                                    | Freight Forwarder                        |                          |                         |                        | AG-NTP-P-13-0013        | 130535      | CORN-SOV-MILK BAG-HP-25 KG     | 11/16/2012            | 11/30/2012          | 1140104  | Grain Plant 03 | 7900008    | LIFELINK LOGISTICS    | E-ALBA-AL    | L E-ALBA-ALL- |
|                                                    | Load Point                               | 4210000361               | 1                       |                        | AG-NTP-P-13-0028-P0002  | 130545      | BEANS, BLACKEYE BAG-50 KG      | 12/01/2012            | 11/30/2012          | 1140097  | Plant 1        | 7900004    | FETTIG & DONALTY      | BCHI         | BCHI -Chicago |
|                                                    | Ship To Address                          |                          | 3                       | 4                      | AG-NTP-P-13-0028-P0002  | 130548      | BEANS, PEA BAG-50 KG           | 12/01/2012            | 11/30/2012          | 1140097  | Plant 1        | 7900004    | FETTIG & DONALTY      | BCHI         | BCHI -Chicago |
|                                                    | <ul> <li>Free characteristics</li> </ul> |                          | 4                       |                        | AG-NTP-P-13-0028-P0002  | 130545      | BEANS, BLACKEVE BAG-50 KG      | 12/01/2012            | 11/30/2012          | 1140097  | Platt 1        | 7900004    | FETTIG & DONALTY      | <b>BCHI</b>  | BCHI -Chicago |
|                                                    | Correlation ID                           |                          | 6                       |                        | AG-NTP-P-13-0028-P0002  | 130548      | BEANS, PEA BAG-SO KG           | 12/01/2012            | 11/30/2012          | 1140097  | Plant 1        | 7900004    | FETTIG & DONALTY      | BCHI         | BCHI -Chicago |
|                                                    | Discharge Pert                           |                          |                         |                        |                         |             |                                |                       |                     |          |                |            |                       |              |               |
|                                                    | Freight Agent                            |                          |                         |                        |                         |             |                                |                       |                     |          |                |            |                       |              |               |
|                                                    | * Location                               |                          |                         |                        |                         |             |                                |                       |                     |          |                |            |                       |              |               |
|                                                    | Offshore Port                            |                          |                         |                        |                         |             |                                |                       |                     |          |                |            |                       |              |               |
|                                                    | PO Creation Date                         |                          |                         |                        |                         |             |                                |                       |                     |          |                |            |                       |              |               |
|                                                    | Recipient Country                        |                          |                         |                        |                         |             |                                |                       |                     |          |                |            |                       |              |               |
|                                                    | Reference PO tem                         |                          |                         |                        |                         |             |                                |                       |                     |          |                |            |                       |              |               |
|                                                    | Reference PO Number                      |                          |                         |                        |                         |             |                                |                       |                     |          |                |            |                       |              |               |
|                                                    | Related Vendor                           |                          |                         |                        |                         |             |                                |                       |                     |          |                |            |                       |              |               |
|                                                    | <ul> <li>Shipping Point</li> </ul>       |                          |                         |                        |                         |             |                                |                       |                     |          |                |            |                       |              |               |
|                                                    | <ul> <li>Sold To Party</li> </ul>        |                          |                         |                        |                         |             |                                |                       |                     |          |                |            |                       |              |               |
|                                                    | Status                                   |                          |                         |                        |                         |             |                                |                       |                     |          |                |            |                       |              |               |
|                                                    | Stevedore                                |                          |                         |                        |                         |             |                                |                       |                     |          |                |            |                       |              |               |
|                                                    | • Vendor                                 |                          |                         |                        |                         |             |                                |                       |                     |          |                |            |                       |              |               |
|                                                    | · vessel 0                               |                          |                         |                        |                         |             |                                |                       |                     |          |                |            |                       |              |               |

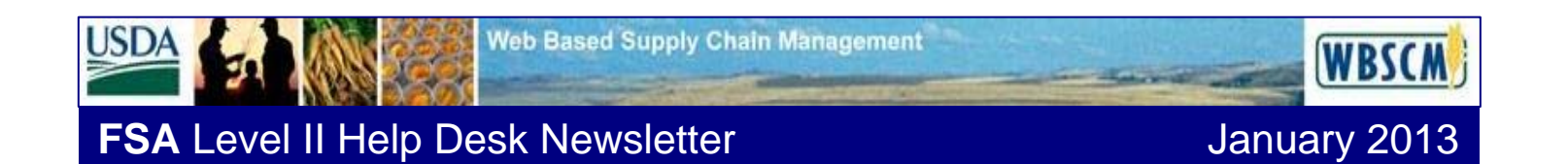

Step 4 – Creating/Displaying the International Shipment Receipt.

Click on <Operations> <Order Management> and then <International Shipment Receipt>

| United States Department Web-Based Supply                      | Agrouture<br>(hain Management     | Welcome SteveDore Cooper | Lag.Off WBSCM |
|----------------------------------------------------------------|-----------------------------------|--------------------------|---------------|
| Home Operations Admin H                                        | No l                              |                          |               |
| Order Processing                                               |                                   |                          |               |
| International Shipment Receipt                                 |                                   |                          | Back Forward  |
| Detailed Navigation                                            | Select PO / Item Search PO / Item |                          |               |
| Order Management                                               | Select Parchase Order / Item      |                          | -             |
| International Shipment Receipt     Goods Receipt Detail Report | Ort Ortals 🗘                      |                          |               |
| List of Purchase Orders - Stevedore                            | Purchase Order #. + 🛇 [0]         |                          |               |
| Portal Favorites                                               | tem #: 0 To                       |                          |               |
|                                                                |                                   |                          |               |
|                                                                |                                   |                          |               |

Step 5 - Populate the Purchase Order Number and Item number (Optional). Stevedores are restricted to PO Line items assigned to them.

| United States Department<br>Web-Based Supply                   | r Agrouture<br>hain Management        | Welcome SteveDore Cooper | Log Of WBSCM   |
|----------------------------------------------------------------|---------------------------------------|--------------------------|----------------|
| Home Operations Admin H                                        | elo                                   |                          |                |
| Order Processing                                               |                                       |                          |                |
| International Shipment Receipt                                 |                                       |                          | Back Forward 🔳 |
| Detailed Navigation                                            | Solicit PO / Itom Search PO / Itom    |                          |                |
| Order Management                                               | Select Purchase Order / Hem           |                          | -              |
| International Shipment Receipt     Goods Receipt Detail Report | Cet Details 🐢                         |                          |                |
| List of Purchase Orders - Stevedore                            | Purchase Order #.* 🔗 [4210000100 [2]] |                          |                |
| Portal Favorites                                               | 8em #: 🔶 1 To                         |                          |                |
|                                                                |                                       |                          |                |
|                                                                |                                       |                          |                |

Step 6 – Highlight the line you want to select. Click on <Display GR>.

| United States Department of<br>Web-Based Supply C | Agriculture<br>hain Management                                                                                                    | Welcome SteveDore Cooper  | wer WBSCM                |
|---------------------------------------------------|----------------------------------------------------------------------------------------------------|---------------------------|--------------------------|
| Home Operations Admin Ho                          | No                                                                                                    |                           |                          |
| Order Processing                                  |                                                                                                    |                           |                          |
| International Shipment Receipt                    |                                                                                                    |                           | Back Forward             |
| Detailed Navigation                               | Select PO / Iam Search PO / Iam                                                                                                    |                           | <b>_</b>                 |
| Order Management                                  | Select Purchase Order / Item                                                                                                    |                           |                          |
| Goods Receipt Detail Report                       | Ort Detais 🗇                                                                                                    |                           |                          |
| List of Purchase Orders - Stevedore               | Purchase Order 8:* = 4210000100                                                                                                    |                           |                          |
| Portal Favorites                                  | Een #. 🔳 00001 To                                                                                                    |                           |                          |
|                                                   |                                                                                                    |                           |                          |
|                                                   | Select PD - Rem                                                                                                    |                           |                          |
|                                                   | Ref Depart CAL                                                                                                    |                           |                          |
|                                                   | View PO ten Lat V Doont 2                                                                                                    |                           |                          |
|                                                   | Purch Doc. 🗢 Tem 🗘 PO Type 🗘 Vendor 🗢 Plant Vendor 🗢 Text 🗢 PO Duantly 🗘 Uoll 🗢 Delv. Date 🗢 Stevedore BP # 🗢 Stevedore 🖉                            | Plant                     | Item 🕆 Sold-to / PVO     |
|                                                   | 4210000100 1 ZNT GRANTEX, NC Grain Plant 04 130975 - RCE, S20 LG, W-MLD BAG-50 KG 200 EA 01/15/2012 7800024 COOPER/T SMITH CORPORATI PORT OF HOUSTON | PP DJBOUTI WAREHOUSE 4100 | PP DJBOUTI WAREHOUSE 410 |
|                                                   |                                                                                                    |                           |                          |
|                                                   |                                                                                                    |                           |                          |

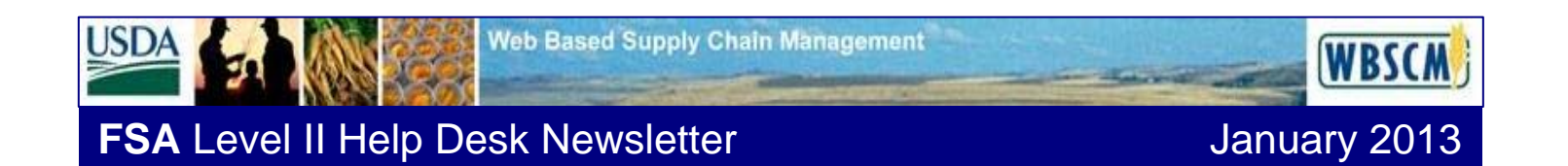

Step 7 – Goods Receipt is displayed. Click on <Print Shipment Log button>. This will generate a PDF file which contains the International Shipment Receipt Log.

| USDA United States Department of Web-Based Supply ( | f Agriculture<br>Chain Management          |                      |             |                                          |                    |                  |                   |             |                              |              |                      |                     |                  |                |                          |               | Velcome SteveD   | ore Cooper        | I            | Log Off      | WBSCM        |
|-----------------------------------------------------|--------------------------------------------|----------------------|-------------|------------------------------------------|--------------------|------------------|-------------------|-------------|------------------------------|--------------|----------------------|---------------------|------------------|----------------|--------------------------|---------------|------------------|-------------------|--------------|--------------|--------------|
| Home Operations Admin H                             | ietp                                       |                      |             |                                          |                    |                  |                   |             |                              |              |                      |                     |                  |                |                          |               |                  |                   |              |              |              |
| Order Processing                                    |                                            |                      |             |                                          |                    |                  |                   |             |                              |              |                      |                     |                  |                |                          |               |                  |                   |              |              |              |
| International Shipment Receipt                      |                                            |                      |             |                                          |                    |                  |                   |             |                              |              |                      |                     |                  |                |                          |               |                  |                   |              |              | Back Forward |
| Detailed Navination                                 | PO Commodity Header                        |                      |             |                                          |                    |                  |                   |             |                              |              |                      |                     |                  |                |                          | 0             |                  |                   |              |              |              |
| ×C3 Order Negative                                  | Go Back 🗢 🛛 🚯 Prin                         | t Shipment L         | .00         |                                          |                    |                  |                   |             |                              |              |                      |                     |                  |                |                          |               |                  |                   |              |              |              |
| International Shipment Receipt                      |                                            |                      |             |                                          |                    |                  |                   |             |                              |              |                      |                     |                  |                |                          |               |                  |                   |              |              |              |
| Goods Receipt Detail Report                         | Purchase Order 42100<br>Sold to / PVD PPD1 | 000100<br>IBOUTI WAS | RENOUSE 410 | Item                                     | 00001<br>at BCHLCN | Mati             | erial Description | 130975 -    | RICE, 5/20 LO<br>T SMITH COR | 3, W-MLD BAG | 3-50 KG<br>OF HOUSTO | Plant Vi<br>Ereight | endor<br>Forward | Grain Plant    | 04<br>IPPING COPPORATION |               |                  |                   |              |              |              |
| List of Purchase Orders - Stevedore                 | ADVANCED SHIPPING N                        | OTICE (ASI           | ND          | Condition                                |                    |                  | COMMODITY GOD     | DDS RECEIPT | (GR)                         |              | 011100010            | - Trongen           |                  |                |                          |               |                  |                   |              |              |              |
| Portal Favorites                                    | PO Item Qty 200                            |                      | ASN Qty. 20 | 0                                        |                    |                  | Good Qty.         | 200         | 1011                         | Rejected Qty | . 6                  | Open (              | aty (PO I        | tem qty - Good | (Qity) 0                 |               |                  |                   |              |              |              |
|                                                     | Sched. Line 1 Qty 100                      |                      | UoM E/      | ч. — — — — — — — — — — — — — — — — — — — |                    |                  | Over Qty. (Calc.) | 0           |                              | Damage Qty.  | 6                    | Rec. C              | ity UoM          |                | EA                       |               |                  |                   |              |              |              |
|                                                     | Sched. Line 2 Qty 100                      |                      |             |                                          |                    |                  | Total Qty (Good + | Over) 200   |                              |              |                      |                     |                  |                |                          |               |                  |                   |              |              |              |
|                                                     |                                            |                      |             |                                          |                    |                  |                   |             |                              |              |                      |                     |                  |                |                          |               |                  |                   |              |              |              |
|                                                     | Commodity Details                          | Freight Detr         | aits        |                                          |                    |                  |                   |             |                              |              |                      |                     |                  |                |                          |               |                  |                   |              |              |              |
|                                                     |                                            |                      |             | 2                                        |                    |                  |                   |             |                              |              |                      |                     |                  |                |                          |               |                  |                   |              |              |              |
|                                                     | View Commodity Receip                      | * •                  | Export a    | Select al                                |                    |                  |                   |             |                              |              |                      |                     |                  |                |                          |               |                  |                   | H            | ter Settings | 1            |
|                                                     | Select © Conveyance ©                      | Type 🕀               | ASN# 0      | Sch. Line 🕀                              | Route ≑ 3          | ich. Line Date : | Date Shipped      | ASN Qty. 0  | Good Oty. #                  | Rej, Qty. ≑  | Dmg. Qty. 🕀          | Over Qty. @         | UoM 🕀            | Unload Date @  | Messages                 | P Msg. Type ⊕ | Other Comments @ | Damage Comments 🕀 | Ent. by 🗘    | GR Flag      | 8            |
|                                                     | mm 1111                                    | RailCar              | 6100009063  | '                                        | 1001 I             | 1/15/2012        | 11/05/2012        | 00          | 50                           | 1            | 2                    | 0                   | EA EA            | 11/10/2012     | Mat Doc# -500000421      | ><br>>        | Other Comments 1 | Damage Comments 1 | MULLERCEDOD1 |              | -            |
|                                                     | mrh 2222                                   | DailCar              | 6100009064  | 2                                        | Int 3              | 1/31/2012        | 1107/2012         | 50          | 50                           | 2            |                      | 0                   | FA               | 11/12/2012     | Nat Doot -50000421       | ,             | Other Comments 3 | Damage Comments 2 | MULLERCEGOOI |              | -            |
|                                                     | mrh 4444                                   | Solt                 | 6100009066  |                                          | kt 4               | 01/31/2012       | 11/08/2012        | 50          | 50                           | 2            | 1                    | 0                   | EA               | 11/13/2012     | Mat Doc# -500000423      |               | Other Comments 4 | Damage Comments 4 | MULLERCF0001 |              | -            |
|                                                     |                                            | -91                  |             |                                          |                    |                  |                   | • 200.000   | • 200.000                    | • 6.000      | • 6.000              | • 0.000             | EA               |                |                          |               |                  |                   |              |              | <b>i</b> 1   |
|                                                     |                                            |                      |             |                                          |                    |                  |                   |             |                              |              |                      |                     |                  |                |                          |               |                  |                   |              |              |              |

The International Shipment Receipt Log is displayed.

| International Shipment Receipt Log |                    |        |             |        |       |        |          |        |                |          |          |        |          |          |          |               |            |               |            |                       |          |
|------------------------------------|--------------------|--------|-------------|--------|-------|--------|----------|--------|----------------|----------|----------|--------|----------|----------|----------|---------------|------------|---------------|------------|-----------------------|----------|
| Purchase (                         | Order /            | Item   |             |        | Mate  | rial D | escript  | .on    |                |          |          |        |          |          |          |               |            |               | Plant Ven  | dor                   |          |
| 421000010                          | 0 - 000            | 01     |             |        | 1309  | 75 - R | ICE, 5/2 | 20 LG, | W-MLD BAG      | G-50 КG  |          |        |          |          |          |               |            |               | Grain Pla  | nt 04                 |          |
| Sold-to /                          | PVO                |        |             |        | Load  | Point  |          |        |                |          |          | ste    | vedore   | 1        | Transl   | oader         |            |               | Freight F  | orwarder              |          |
| PP D.TTBOIL                        | TT WARE            | HOUSE  | 4100        |        | BCHT  | -Chic  | TT one   |        |                |          |          | COC    | PER/T S  | ,<br>мтл | TH CORE  | ORATT P       | ORT OF     | HOUSTON       | MULLER SH  | TPPING CORPORA        | TON      |
|                                    |                    |        | 4100        |        |       |        | ago, 11  |        |                |          |          |        |          |          |          |               |            | noopron       |            |                       |          |
| ADVANCED                           | SHIPPIN            | G NOT: | ICE (ASN)   |        | - I   | Record | Type 03  |        | COMMODI        | TY GOOD  | S RECEI  | PT (0  | GR)      |          | - Re     | cord Ty       | pe 04      |               |            |                       |          |
| 0 Item Q                           | ty                 | 200    | ) .         | ASN (  | oty.  |        | 200      |        | Good Qt        | X        |          | 20     | 0        |          | Reject   | ed <u>Qty</u> | 6          | Open          | Qty(PO I   | tem-Good <u>Qty</u> ) | 0        |
| ched. Li                           | ne 1               | 100    | )           | UoM    |       |        | EA       |        | Over <u>Qt</u> | X        |          | 0      |          |          | Damage   | d Qty.        | 6          | UoM           |            |                       | EA       |
| ched. Li                           | ne 2               | 100    | )           |        |       |        |          |        | Total 🔉        | ty (Good | d + Ove  | er) 20 | 0        |          |          |               |            |               |            |                       |          |
|                                    |                    | -      |             |        |       |        |          |        |                |          |          | 1      |          |          |          |               |            |               |            |                       |          |
| FREIGHT D                          | ETAILS             | - Rec  | ord Type    | 11     |       |        |          |        |                |          | -        | ]      | FREIGHT  | GO       | ODS RE   | CEIPT (C      | (R) – R    | ecord Type    | 14         |                       | 1        |
| reight                             | Freight            |        | Destination | Dest.  | Date  | EA in  | PO QTY   | PO QTY | Open Qty       | Open Qt  | Vessel   | C      | Bood Qty | Goo      | od Qty R | ej.Oty        | Dmg.Qty    | OBL Number    | Load Date  | Other                 | Damage   |
| 20# / Item                         | Vendor<br>DOUBLE B | ,      | Diibouti    | 01/21  | (2012 | Gr. KG | (GMT)    | (BA)   | (GMT)          | (EA)     | ADVANT   | ACE 1  | (GMT)    | (EV      | A) Ma    | ates (EA)     | 2 VLO (EA) | SHID 12       | 11/12/2012 | Other Comments 1      | Damage   |
| 00001                              | FOODS, I           | INC.   | DJIDOUCI    | 01/ 51 | 2012  | 30.100 | 10.021   | 200    |                |          | AD VANI. | MGE 1  | .0.020   | 200      | °  *     |               | 2          | SHIP 12       | 11/13/2012 | other conmerces r     | Comments |
| 250000036                          | DOUBLE B           | 3      | Djibouti    | 01/31  | /2012 | 50.100 |          |        | 0.001          |          | ADVANT.  | AGE    |          |          |          |               |            |               |            |                       |          |
| - 00001                            | FOODS, I           | INC.   |             |        |       |        |          |        |                |          |          |        |          |          |          |               |            |               |            |                       |          |
| Summary                            |                    |        |             |        |       |        | 10.021   | 200    | 0.001          |          |          | 1      | 10.020   | 200      | 0 1      | . 000         | 2.000      |               |            |                       |          |
|                                    |                    |        |             |        |       |        |          |        |                |          |          |        |          |          |          |               |            |               |            |                       |          |
| ADVANCED                           | SHIPPIN            | IG NOT | ICE (ASN)   | - Re   | cord  | Туре ( | )3       |        |                |          | COMMOD   | ITY G  | OODS RE  | CEI      | PT (GR   | ) - Rec       | ord Typ    | e 04          |            |                       |          |
| Conveyance                         | Ty                 | pe     | ASN #       | Sch.   | Route |        | Sch.     | Line   | Date           | ASN Qty  | Good Qty | Rej.   | Qty Dmg. | Qty      | Over Qt  | Unload I      | Date Othe  | er Comments   |            | Damage Commen         | its      |
|                                    |                    |        |             | Line   |       |        | Date     |        | Shipped        |          |          |        |          |          | calc.    |               |            |               |            |                       |          |
| orh 1111                           | Ra                 | il Car | 6100009063  | 1      | lot 1 |        | 01/1     | 5/2012 | 11/05/2012     | 50       | 50       | 1      | 2        |          |          | 11/10/2       | 012 Othe   | er Comments 1 |            | Damage Commen         | ts 1     |
| rh 2222                            | Sp                 | lit    | 6100009065  | 1      | lot 2 |        | 01/1     | 5/2012 | 11/06/2012     | 50       | 50       | 1      | 2        |          |          | 11/11/2       | 12 Othe    | er Comments 2 |            | Damage Commen         | ts 2     |
| nrh 3333                           | Ra                 | il Car | 6100009064  | 2      | lot 3 |        | 01/3     | /2012  | 11/07/2012     | 50       | 50       | 2      | 1        |          |          | 11/12/2       | 012 Oth    | er Comments 3 |            | Damage Commen         | ts 3     |
| nrh 4444                           | Sp                 | lit    | 6100009066  | 2      | lot 4 |        | 01/3     | /2012  | 11/08/2012     | 50       | 50       | 2      | 1        |          |          | 11/13/2       | 012   Oth  | er Comments 4 |            | Damage Commen         | ts 4     |
| Summary                            |                    |        |             |        |       |        |          |        |                | 200.000  | 200.000  | 6.000  | 6.000    | )        |          |               |            |               |            |                       |          |

Page 6

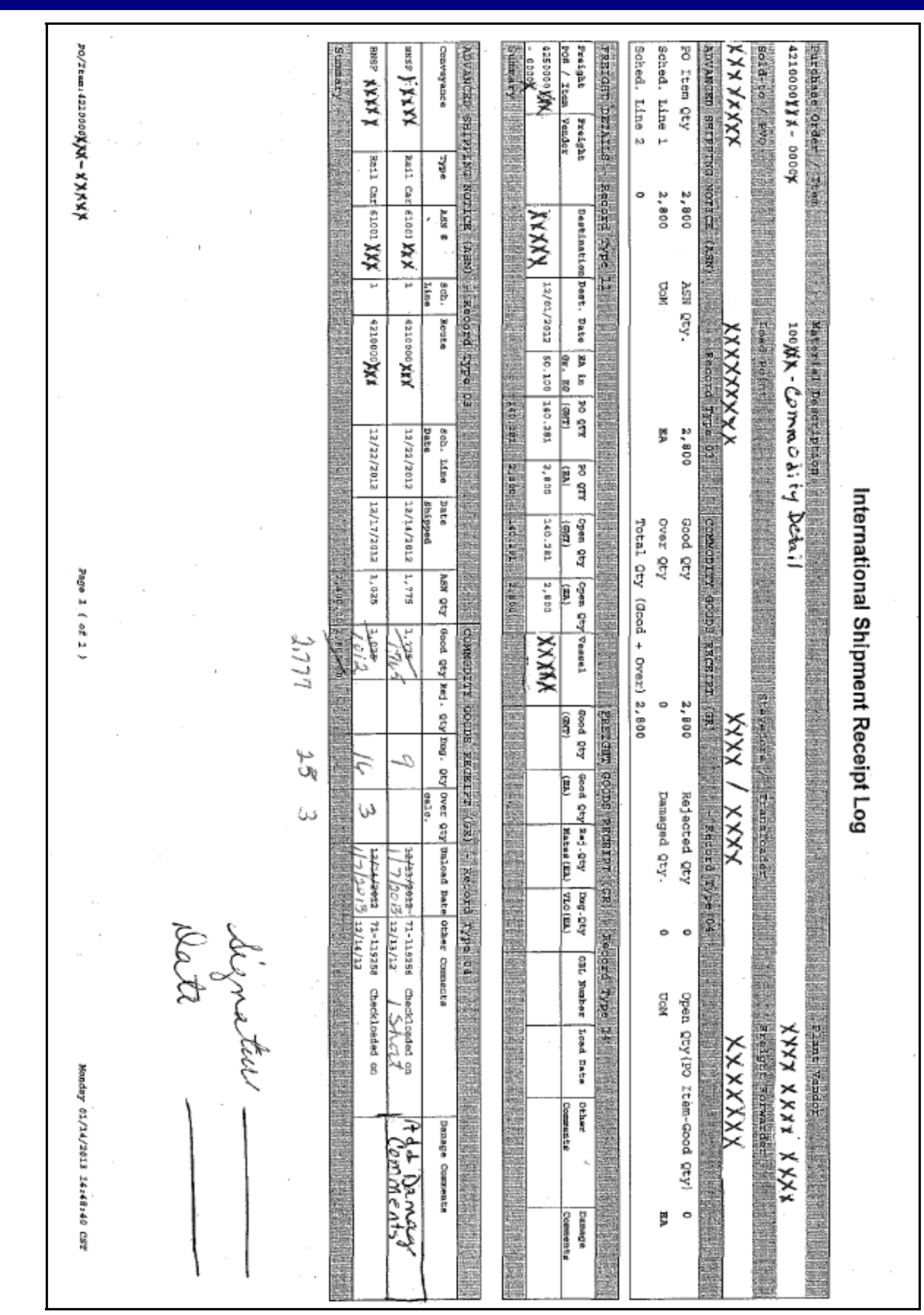

## FSA Level II Help Desk Newsletter

JSDA

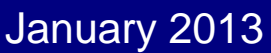

WBSCM

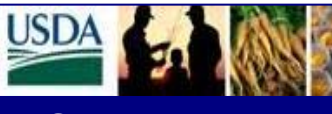

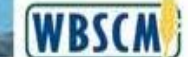

January 2013

### FSA Level II Help Desk Newsletter

#### **APPENDIX B- FREIGHT GOODS RECEIPT – GOOD QUANTITY IN GMT**

The following are the step to be taken to "Enter Good Quantity in GMT" rather than UoM "EA".

## Step 1 - Operations/Order Processing/Shipment Receipts/International Shipment Receipts

Documents needed before entering this data: FPO, Old KC 366 equivalent which shows Over/Short/Damage, Mates Receipt Loss, VLO Certificate, Ocean Bill of Lading (OBL).

Type Freight Purchase Order Number in the Purchase Order # Field and click on the Yellow box above "Get Details". Your screen wil display all Lines from the FPO.

| USDA       | United Sta<br>Web-Ba | tes Departmen<br>sed Supply | t of Agrici<br>Chain | ulture<br>Manageme | ent     |             |                  |                |                       | Welcome Donna B       | auer          |       | <u>Log Of</u> | WBSCM                 |
|------------|----------------------|-----------------------------|----------------------|--------------------|---------|-------------|------------------|----------------|-----------------------|-----------------------|---------------|-------|---------------|-----------------------|
| Home       | Operations           | Finance                     | Admin                | Reports            | Help    |             |                  |                |                       |                       |               |       |               |                       |
| Order Pr   | ocessing             | Procurement                 | Ware                 | house Manage       | ment    | Supplier    | r Mgt            |                |                       |                       |               |       |               |                       |
| Internatio | nal Shipment         | Receipt                     |                      |                    |         |             |                  |                |                       |                       |               |       |               | <u>Back</u> Forward 💻 |
|            |                      |                             |                      |                    | 0       | DO / Here   |                  |                |                       |                       |               |       |               |                       |
| Detailed N | lavigation           |                             |                      | elect PO / Item    | Searcr  | n PU / item |                  |                |                       |                       |               |       |               |                       |
| ►⊡ Order   | Management           |                             | S                    | elect Purchase     | Order / | ltem        |                  |                |                       |                       |               |       |               |                       |
| Inte       | rnational Shir       | ment Receipt                | G                    | et Details 🖒       |         |             |                  |                |                       |                       |               |       |               |                       |
| Reve       | erse Shipment I      | Receipt                     | <b>.</b>             |                    |         |             | 1                |                |                       |                       |               |       |               |                       |
|            |                      | -                           | Pu                   | irchase Order #:   |         | 250000XXX   |                  |                |                       |                       |               |       |               |                       |
| Portal Fav | orites               |                             | te                   | m #:               | ~∟      |             | 10               |                |                       |                       |               |       |               |                       |
|            |                      |                             |                      |                    |         |             |                  |                |                       |                       |               |       |               |                       |
|            |                      |                             | Se                   | lect PO - Item     |         |             |                  |                |                       |                       |               |       |               |                       |
|            |                      |                             | R                    | Display GR         | Ch Ever | ute GR      | Lesion Stevedore |                |                       |                       |               |       |               |                       |
|            |                      |                             |                      | biopia) on         | 00 000  |             |                  |                |                       |                       |               |       |               |                       |
|            |                      |                             | Vi                   | iew PO Item List   |         | ▼ Ex        | (port 🖌          |                |                       |                       |               |       |               |                       |
|            |                      |                             |                      | Purch.Doc. 🔤       | ltem ≑  | РО Туре 🖨   | Vendor 👙         | Plant Vendor 🖨 | Text                  | ÷                     | PO Quantity 🛱 | UoM ≑ | Deliv. Date ≑ | Plant                 |
|            |                      |                             | _                    | 4250000XXX         | 1       | ZIFA        | Vendor Name      |                | F100566 - OIL, VEGETA | ABLE CAN-6/4 L-F      | 478.993       | GMT   | 07/05/2012    | INTERNATIONAL STATI   |
|            |                      |                             |                      | 4250000XXX         | 2       | ZIFA        | Vendor Name      |                | F100605 - BULGUR, SO  | Y-FORT BAG-50 KG-F    | 1,002.005     | GMT   | 07/05/2012    | INTERNATIONAL STATI   |
|            |                      |                             |                      | 4250000XXX         | 3       | ZIFA        | Vendor Name      |                | F100555 - PEAS, YELLO | OW, SPLIT BAG-50 KG-F | 300.602       | GMT   | 07/05/2012    | INTERNATIONAL STATI   |
|            |                      |                             |                      | 4250000XXX         | 4       | ZIFA        | Vendor Name      |                | F100555 - PEAS, YELLO | OW, SPLIT BAG-50 KG-F | 70.141        | GMT   | 07/05/2012    | INTERNATIONAL STATI   |
|            |                      |                             |                      | 4250000XXX         | 5       | ZIFA        | Vendor Name      |                | F100555 - PEAS, YELLO | OW, SPLIT BAG-50 KG-F | 554.459       | GMT   | 07/05/2012    | INTERNATIONAL STATI   |
|            |                      |                             | _                    | 4250000XXX         | 6       | ZIFA        | Vendor Name      |                | F100555 - PEAS, YELLO | OW, SPLIT BAG-50 KG-F | 280.562       | GMT   | 07/05/2012    | INTERNATIONAL STATI   |
| •          |                      | •                           | 4                    |                    |         |             |                  |                |                       | ]                     |               |       |               | Þ                     |

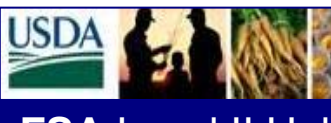

January 2013

WBSCM

FSA Level II Help Desk Newsletter

Step 2 - Click on Blue Box next to the appropriate Line Number. The row will turn yellow once the blue box is clicked on.

| USDA          | United St<br>Web-Ba        | ates De<br>ased S               | partment o<br>Supply ( | of Agricult<br>Chain N | <sub>ure</sub><br>Aanageme | ent   |                  |                                           |               | Wel   | come Donn               | a Bauer <u>L</u>               | og Off  | WBS          | CM      |
|---------------|----------------------------|---------------------------------|------------------------|------------------------|----------------------------|-------|------------------|-------------------------------------------|---------------|-------|-------------------------|--------------------------------|---------|--------------|---------|
| Home          | Operations                 | s Fir                           | nance                  | Admin                  | Reports                    | Help  |                  |                                           |               |       |                         |                                |         |              |         |
| Order Pr      | ocessing                   | Procu                           | rement                 | Wareho                 | ouse Manage                | ement | Supplier Mgt     |                                           |               |       |                         |                                |         |              |         |
| Internatio    | onal Shipmer               | t Receij                        | pt                     |                        |                            |       |                  |                                           |               |       |                         |                                |         | Back Fr      | orward  |
| Purc          | chase Order #:<br>#:       | * 📕 4                           | 1250000XXX             | <u>Г</u>               |                            |       |                  |                                           |               |       |                         |                                |         |              |         |
| Sele<br>Ger [ | ct PO - Item<br>Display GR | 🖶 Exe                           | cute GR                | Assi Assi              | ign Stevedore              |       |                  |                                           |               |       |                         |                                |         |              |         |
| Vie           | w PO Item List             | :                               | ▼   E                  | xport 🖌                |                            |       |                  |                                           |               |       |                         |                                |         |              |         |
|               | Purch.Doc. 🗘               | $\operatorname{Item} \clubsuit$ | РО Туре 🗘              | Vendor                 |                            | ;     | 🗦 Plant Vendor 🗘 | Text 🗘                                    | PO Quantity 🛱 | UoM ≑ | Deliv. Date $\doteqdot$ | Plant 🗧                        | Lnk, Sa | ales Order 🛱 | Lnk, SO |
|               | 4250000XXX                 | 1                               | ZIFA                   | Vendor N               | lame                       |       |                  | F100566 - OIL, VEGETABLE CAN-6/4 L-F      | 478.993       | GMT   | 07/05/2012              | INTERNATIONAL STATISTICAL 1500 |         |              |         |
|               | 4250000XXX                 | 2                               | ZIFA                   | Vendor N               | lame                       |       |                  | F100605 - BULGUR, SOY-FORT BAG-50 KG-F    | 1,002.005     | GMT   | 07/05/2012              | INTERNATIONAL STATISTICAL 1500 |         |              |         |
|               | 4250000XXX                 | 3                               | ZIFA                   | Vendor N               | Name                       |       |                  | F100555 - PEAS, YELLOW, SPLIT BAG-50 KG-F | 300.602       | GMT   | 07/05/2012              | INTERNATIONAL STATISTICAL 1500 |         |              |         |
|               | 4250000XXX                 | 4                               | ZIFA                   | Vendor N               | lame                       |       | 0                | F100555 - PEAS, YELLOW, SPLIT BAG-50 KG-F | 70.141        | GMT   | 07/05/2012              | INTERNATIONAL STATISTICAL 1500 |         |              |         |
|               | 4250000XXX                 | 5                               | ZIFA                   | Vendor N               | Name                       |       |                  | F100555 - PEAS, YELLOW, SPLIT BAG-50 KG-F | 554.459       | GMT   | 07/05/2012              | INTERNATIONAL STATISTICAL 1500 |         |              |         |
|               | 4250000XXX                 | 6                               | ZIFA                   | Vendor N               | Name                       |       |                  | F100555 - PEAS, YELLOW, SPLIT BAG-50 KG-F | 280.562       | GMT   | 07/05/2012              | INTERNATIONAL STATISTICAL 1500 |         |              |         |
|               | 4250000XXX                 | 7                               | ZIFA                   | Vendor N               | Name                       |       |                  | F100555 - PEAS, YELLOW, SPLIT BAG-50 KG-F | 240.481       | GMT   | 07/05/2012              | INTERNATIONAL STATISTICAL 1500 |         |              |         |
|               | 4250000XXX                 | 8                               | ZIFA                   | Vendor N               | lame                       |       |                  | F100555 - PEAS, YELLOW, SPLIT BAG-50 KG-F | 557.766       | GMT   | 06/05/2012              | INTERNATIONAL STATISTICAL 1500 |         |              |         |
|               | 4250000XXX                 | 9                               | ZIFA                   | Vendor                 | Name                       |       |                  | F100566 - OIL, VEGETABLE CAN-6/4 L-F      | 637.903       | GMT   | 06/05/2012              | INTERNATIONAL STATISTICAL 1500 |         |              |         |
| •             |                            |                                 |                        |                        |                            |       |                  |                                           |               |       |                         |                                |         |              | •       |

#### Step 3 - Select the Execute GR button.

| JSDA            | United Sta<br>Web-Ba | tes De<br>Ised S | partment of<br>Supply C | <sup>r</sup> Agricultu<br>Chain M | <sup>ire</sup><br>anageme | ent    |                |                                           |               | Wek   | come Donn     | a Bauer !                     | Log Off   | WBS          | CM      |
|-----------------|----------------------|------------------|-------------------------|-----------------------------------|---------------------------|--------|----------------|-------------------------------------------|---------------|-------|---------------|-------------------------------|-----------|--------------|---------|
| Home            | Operations           | Fir              | ance A                  | Admin                             | Reports                   | Help   |                |                                           |               |       |               |                               |           |              |         |
| Order Pro       | cessing              | Procu            | rement                  | Warehou                           | use Manage                | ment I | Supplier Mgt   |                                           |               |       |               |                               |           |              |         |
| Internation     | nal Shipmen          | t Receij         | ot                      |                                   |                           |        |                |                                           |               |       |               |                               |           | Back Fo      | orward  |
| Purch<br>Item # | t PO - Item          | • <b>=</b> 4     | 250000000               | To                                |                           | _      |                |                                           |               | _     |               |                               | _         |              |         |
| View            | POltem List          | tem 🕀            | PO Type 🕀               | port 4                            | n Stevedore               | :      | Plant Vendor ⇔ | Text ≙                                    | PO Quantity ⇔ | UoM ⇔ | Deliv, Date 🕀 | Plant                         | ⇔ Lnk. Si | ales Order 🛱 | Lnk. SO |
| 4               | 250000000            | 1                | ZIFA                    | Vendor Name                       | •                         |        |                | F100566 - OIL, VEGETABLE CAN-6/4 L-F      | 478.993       | GMT   | 07/05/2012    | INTERNATIONAL STATISTICAL 150 | 0         |              |         |
| 43              | 250000XXX            | 2                | ZIFA                    | Vendor Nam                        |                           |        |                | F100605 - BULGUR, SOY-FORT BAG-50 KG-F    | 1,002.005     | GMT   | 07/05/2012    | INTERNATIONAL STATISTICAL 150 | 0         |              |         |
| 4               | 250000XXX            | 3                | ZIFA                    | Vendor Nam                        | ne                        |        |                | F100555 - PEAS, YELLOW, SPLIT BAG-50 KG-F | 300.602       | GMT   | 07/05/2012    | INTERNATIONAL STATISTICAL 150 | 0         |              |         |
| 43              | 250000XXX            | 4                | ZIFA                    | Vendor Nam                        | •                         |        |                | F100555 - PEAS, YELLOW, SPLIT BAG-50 KG-F | 70.141        | GMT   | 07/05/2012    | INTERNATIONAL STATISTICAL 150 | 0         |              |         |
| 4               | 250000XXX            | 5                | ZIFA                    | Vendor Nam                        | e                         |        |                | F100555 - PEAS, YELLOW, SPLIT BAG-50 KG-F | 554.459       | GMT   | 07/05/2012    | INTERNATIONAL STATISTICAL 150 | 0         |              |         |
| 4               | 250000XXX            | 6                | ZIFA                    | Vendor Name                       | •                         |        |                | F100555 - PEAS, YELLOW, SPLIT BAG-50 KG-F | 280.562       | GMT   | 07/05/2012    | INTERNATIONAL STATISTICAL 150 | 0         |              |         |
| 43              | 250000XXX            | 7                | ZIFA                    | Vendor Name                       | •                         |        |                | F100555 - PEAS, YELLOW, SPLIT BAG-50 KG-F | 240.481       | GMT   | 07/05/2012    | INTERNATIONAL STATISTICAL 150 | 0         |              |         |
| 43              | 250000XXX            | 8                | ZIFA                    | Vendor Nam                        | e                         |        |                | F100555 - PEAS, YELLOW, SPLIT BAG-50 KG-F | 557.766       | GMT   | 06/05/2012    | INTERNATIONAL STATISTICAL 150 | 0         |              |         |
| 42              | 50000000             | 9                | ZIFA                    | Vendor Nam                        | •                         |        |                | F100566 - OIL, VEGETABLE CAN-6/4 L-F      | 637.903       | GMT   | 06/05/2012    | INTERNATIONAL STATISTICAL 150 | 0         |              |         |
| •               |                      |                  |                         |                                   |                           |        |                |                                           |               |       |               |                               |           |              | •       |

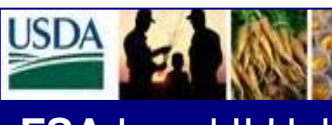

January 2013

WBSCM

FSA Level II Help Desk Newsletter

Step 4 - If the commodity is Veg Oil, click the button that shows "Enter Goods Qty in GMT". The Good Qty will be "0" and the next column UoM will show EA.

| United States Department of Agriculture<br>Web-Based Supply Chain Management                                                                      |                                                       | We                                                                                                    | lcome Donna Bauer                                              | Log Off                             | WBSCM              |
|----------------------------------------------------------------------------------------------------|-------------------------------------------------------|----------------------------------------------------------------------------------------------------|----------------------------------------------------------------|-------------------------------------|--------------------|
| Home Operations Finance Admin Reports Help                                                                                                    |                                                       |                                                                                                    |                                                                |                                     |                    |
| Order Processing   Procurement   Warehouse Management   Supplier Mgt                                                                              |                                                       |                                                                                                    |                                                                |                                     |                    |
| International Shipment Receipt                                                                                                    |                                                       |                                                                                                    |                                                                |                                     | Back Forward 💻     |
| Go Back 🗭   🚯 Print Shipment Log                                                                                                    |                                                       |                                                                                                    |                                                                | انسا لسا                            |                    |
| Purchase Order         42100000X         Item         00002           Sold-to / PVO         Sold-Tp / PVO Neme         Load Point Load Point Neme | Material Description<br>Stevedore / Trans             | on 100566 - OIL, VEGETABLE C<br>sloader                                                                     | AN-6/4 L Plant Vendor Plant<br>Freight Forwarder Fr            | Vendor Name<br>eight Forwarder Name |                    |
| ADVANCED SHIPPING NOTICE (ASN)                                                                                                    | COMMODITY GOODS RECEIPT (GR                           | R)                                                                                                    |                                                                |                                     |                    |
| PO Item Qty 45,362 A SN Qty. 48,746                                                                                                    | Good Qty. 43,942                                      | Rejected Qty. 0                                                                                             | Open Qty (PO Item qty - Goo                                    | d Qty) 1,420                        |                    |
| Sched. Line 1 Qty 45,362 UoM EA<br>Sched. Line 2 Qty 0                                                                                            | Over Qty. (Calc.) 0<br>Total Qty (Good + Over) 43,942 | Damage Qty. 30                                                                                              | Rec. Qty UoM                                                   | EA                                  |                    |
| Commodity Details Freight Details                                                                                                    |                                                       |                                                                                                    |                                                                |                                     |                    |
| View Freight Receunit Costing                                                                                                    |                                                       |                                                                                                    |                                                                |                                     |                    |
| Select ⇔ Freight PO # ⇔ PO Item # ⇔ Freight Vendor ⇔ Destination ⇔ Dest. Date ⇔                                                                   | EA in Gross KG $\doteqdot$ PO Qty.(GMT) $\doteqdot$   | PO Qty.(EA) $\stackrel{\vartriangle}{\Rightarrow}~$ Open Qty. (GMT) $\stackrel{\vartriangle}{\Rightarrow}~$ | Open Qty. (EA) $\Leftrightarrow$ Vessel name $\Leftrightarrow$ | Good Qty. ⇔ UoM. ⇔ G                | ood Qty.(GMT) 🖨 Go |
| 4250000XXX 9 Freight Vendor Name FOREIGN-PREP 05/01/2012                                                                                          | 24.602 637.903                                        | 25,927 637.903                                                                                              | 25,927 EOT SPAR                                                | 0 EA                                | 0.000              |
|                                                                                                    | • 637.903                                             | • 25,927.000 • 637.903                                                                                      | 25,927.000                                                     | • 0.000 EA                          | 0.000              |

Step 5 - After you change the button, it should read "Enter Goods Qty in EA" and the Good Qty Column will show 0.000 (decimals for GMT) and the UoM column will show "GMT".

| 🖉 International Shipment Receipt - SAP NetWeaver Portal - Windows Interne                                                | Explorer                                          |                                                     | - 7 🛛                           |
|----------------------------------------------------------------------------------------------------|---------------------------------------------------|-----------------------------------------------------|---------------------------------|
| File Edit View Favorites Tools Help                                                                                      |                                                   |                                                     |                                 |
| 💽 🗢 🙋 https://portal.wbscm.usda.gov/                                                                                     |                                                   | 💌 🔒 😽 🗙 🔎 Live Search                               | P -                             |
| 🔆 Favorites 🛛 🖶 🗸 🎯 International Shipment R 🗙 🎯 U.S. Department of Agricultur                                           |                                                   |                                                     |                                 |
| USDA<br>United States Department of Agriculture<br>Web-Based Supply Chain Management                                     |                                                   | Welcome Donna Bauer                                 | Log Off WBSCM                   |
| Home Operations Finance Admin Reports Help                                                                               |                                                   |                                                     |                                 |
| Order Processing   Procurement   Warehouse Management   Supplier Mgt                                                     |                                                   |                                                     |                                 |
| International Shipment Receipt                                                                                           |                                                   |                                                     | <u>Back</u> Forward 🗐           |
|                                                                                                    |                                                   |                                                     |                                 |
| Go Back 🥥 🐘 Print Shipment Log                                                                                           |                                                   |                                                     |                                 |
| Purchase Order 4210000XXX Item 00002                                                                                     | Material Description 100566 - 01                  | IL, VEGETABLE CAN-6/4 L Plant Vendor Plant Vendor   | Name                            |
| Sold-to / PVO Sold-To/PVO Name Load Point Load Point Name                                                                | Stevedore / Transloader                           | Freight Forwarder Freight Forward                   | /der Name                       |
| ADVANCED SHIPPING NOTICE (ASN)                                                                                           | COMMODITY GOODS RECEIPT (GR)                      |                                                     |                                 |
| PU Item Qty 45,362 A SN Qty. 48,746<br>Sched Line 1 Oty 45,362 Hold EA                                                   | Good Qty. 43,942 Rejected Q                       | Qty. 0 Open Qty (PO Item qty - Good Qty) 1          | 1,420<br>EA                     |
| Sched. Line 2 Qty 0                                                                                                    | Total Qty (Good + Over) 43.942                    |                                                     |                                 |
|                                                                                                    |                                                   |                                                     |                                 |
|                                                                                                    |                                                   |                                                     |                                 |
| Commodity Details Freight Details                                                                                        |                                                   |                                                     |                                 |
| Enter Good Qty in EA                                                                                                    |                                                   |                                                     |                                 |
| View Freight Receip Unit Costing                                                                                         |                                                   |                                                     |                                 |
| Select $\oplus$ Freight PO # $\oplus$ PO item # $\oplus$ Freight Vendor $\oplus$ Destination $\oplus$ Dest Date $\oplus$ | FA in Gross KG A PO Oty (GMT) A PO Oty (FA) A One | en Oty (GMT) ⇔ Open Oty (FA) ⇔ Vessel name ⇔ Good O | )ty 습 UoM 습 Good Oty (GMT) 습 Go |
| 4250000XXX 9 Freight Vendor Name FOREIGN-PREP 05/01/2012                                                                 | 24.602 637.903 25,927                             | 637.903 25,927 EOT SPAR                             | 0.000 GMT 0.000                 |
|                                                                                                    | • 637.903 • 25,927.000 •                          | 637.903 • 25,927.000 • 0                            | 0.000 GMT 0.000                 |
|                                                                                                    |                                                   |                                                     |                                 |

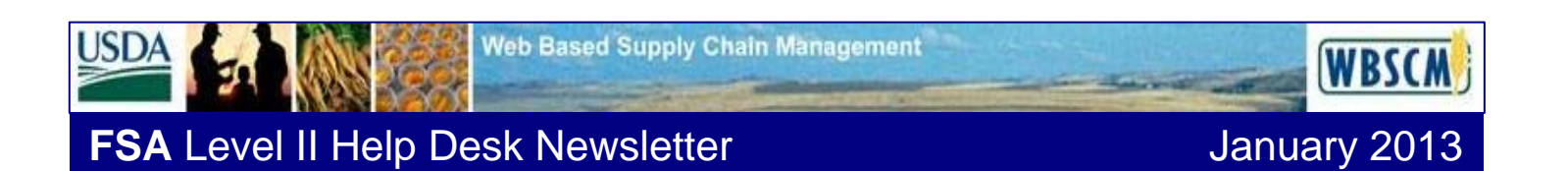

**Step 6 - Click the box at the beginning of the row. Enter your Good Quantity, which should equal the Ocean Bill of Lading Quantity.** 

| United States Department of Agriculture<br>Web-Based Supply Chain Management                                                                     |                                                                                                    | We                                     | Welcome Donna Bauer Log Off                              |                                  |                       |  |  |
|----------------------------------------------------------------------------------------------------|----------------------------------------------------------------------------------------------------|----------------------------------------|----------------------------------------------------------|----------------------------------|-----------------------|--|--|
| Home Operations Finance Admin Reports Help                                                                                                    |                                                                                                    |                                        |                                                          |                                  |                       |  |  |
| Order Processing   Procurement   Warehouse Management   Supplier Mgt                                                                             |                                                                                                    |                                        |                                                          |                                  |                       |  |  |
| International Shipment Receipt                                                                                                    |                                                                                                    |                                        |                                                          |                                  | <u>Back</u> Forward 💻 |  |  |
| Go Back 🗇 🔛 Print Shipment Log                                                                                                    |                                                                                                    |                                        |                                                          | 1. <i>1</i> 1. 11                | -                     |  |  |
| Purchase Order         4210000XXXX         Item         00002           Sold-to / PVO         Sold-to/PVO Name         Load PointLoad Point Name | Material Descriptio                                                                                             | on 100566 - OIL, VEGETABLE C<br>loader | AN-6/4 L Plant Vendor Plant V<br>Freight Forwarder Freig | /endor Name<br>ht Forwarder Name |                       |  |  |
| ADVANCED SHIPPING NOTICE (ASN)                                                                                                    | COMMODITY GOODS RECEIPT (GR                                                                                     | 8)                                     |                                                          |                                  |                       |  |  |
| PO Item Qty 45,362 ASN Qty. 48,746<br>Sched. Line 1 Qty 45,362 UoM EA<br>Sched. Line 2 Qty 0                                                     | Good Qty.         43,942           Over Qty. (Calc.)         0           Total Qty (Good + Over)         43,942 | Rejected Qty. 0<br>Damage Qty. 30      | Open Qty (PO Item qty - Good (<br>Rec. Qty UoM           | Qty) 1,420<br>EA                 |                       |  |  |
| Commodity Details Freight Details                                                                                                    |                                                                                                    |                                        |                                                          |                                  |                       |  |  |
| View Freight Receipt                                                                                                    |                                                                                                    |                                        | _                                                        |                                  |                       |  |  |
| Select ⇔ Freight PO # ⇔ PO Item # ⇔ Freight Vendor ⇔ Destination ⇔ Dest. Date ⇔                                                                  | EA in Gross KG ⇔ PO Qty.(GMT) ⇔                                                                                 | PO Qty.(EA) ⇔ Open Qty. (GMT) ⇔        | Open Qty. (EA) ⇔ Vessel name ⇔ G                         | iood Qty. 🗘 UoM. 🗘 G             | iood Qty.(GMT) 🗘 Go   |  |  |
| 4250000XXX 9 Freight Vendor Name FOREIGN-PREP 05/01/2012                                                                                         | 24.602 637.903                                                                                                  | 25,927 637.903                         | 25,927 EOT SPAR                                          | 637.903 GMT                      | 0.000                 |  |  |
|                                                                                                    | - 637.903                                                                                                    | - 25,927.000 - 637.903                 | - 25,927.000                                             | 0.000 GMT                        | - 0.000 -             |  |  |
|                                                                                                    |                                                                                                    |                                        |                                                          |                                  |                       |  |  |

Step 7 – By using the scroll bar at the bottom of the screen, scroll to the right and also enter, if applicable, the Mates Receipt quantity, and the VLO quantity, OBL number (16 characters field, if more than 16 characters used in the OBL, please use the last 16 not the first 16 characters), On Board date of the OBL. You will need to scroll to the right for the additional fields.

| USDA       | United Si<br>Web-B   | ates Departm<br>ased Supp | ent of Agricul<br>Iy Chain I | <sub>lture</sub><br>Manageme | ent     |                     |                                         |          |                    |              | Welcor     | ne Donna Baue  | r     | Log Off        | WBSCM                 |
|------------|----------------------|---------------------------|------------------------------|------------------------------|---------|---------------------|-----------------------------------------|----------|--------------------|--------------|------------|----------------|-------|----------------|-----------------------|
| Home       | Operation            | s Finance                 | Admin                        | Reports                      | Help    |                     |                                         |          |                    |              |            |                |       |                |                       |
| Order Pr   | ocessing             | Procureme                 | nt   Wareh                   | ouse Manage                  | ement I | Supplier Mgt        |                                         |          |                    |              |            |                |       |                |                       |
| Internatio | nal Shipme           | nt Receipt                |                              |                              |         |                     |                                         |          |                    |              |            |                |       |                | <u>Back</u> Forward 💻 |
|            |                      |                           |                              |                              |         |                     |                                         |          |                    |              |            |                |       |                | <b>^</b>              |
|            |                      |                           |                              |                              |         |                     |                                         |          |                    |              |            |                |       |                |                       |
| Good Ob    | <pre>(GMT) ≙ G</pre> | and Oty (FA) 🗄            | Rei Oty (Ma                  | ites Rx)(FA) ⇔               | Dmg Qt  | v (VLO CERT )(EA) ⇔ | OBI Number                              | ≙ Load [ | )ate (On Board) \$ | A Messages A | Msg Type 🛱 | Other Comments | 4     | Damage Comment | s 🚖 Entered by 🚖      |
|            | 0.000                | 0.000                     | •                            | 0.000                        | •       | 0.000               | 000000000000000000000000000000000000000 | 06/09    | /2012              |              |            |                | · · · |                | BAUERD0002            |
|            |                      |                           |                              |                              |         |                     |                                         |          |                    |              |            |                |       |                |                       |

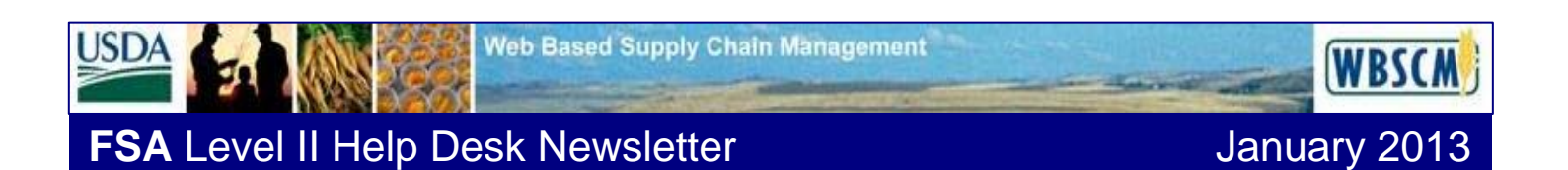

Step 8 - Scroll back to the left and click on the Validate/Check Button.

| United States Department of Agriculture<br>Web-Based Supply Chain Management                                                                     | Welcome Donna Bauer Log Off                                                                                                    | <b>WBSCM</b>          |
|----------------------------------------------------------------------------------------------------|----------------------------------------------------------------------------------------------------|-----------------------|
| Home Operations Finance Admin Reports Help                                                                                                    |                                                                                                    |                       |
| Order Processing   Procurement   Warehouse Management   Supplier Mgt                                                                             |                                                                                                    |                       |
| International Shipment Receipt                                                                                                    |                                                                                                    | <u>Back</u> Forward 🔳 |
| Go Back (中)   🚯 Print Shipment Log                                                                                                    |                                                                                                    |                       |
| Purchase Order         421000XXX         Item         00002           Sold-to / PVO         Sold-to/PVO Name         106         Load Point Name | Material Description 100586 - OL, VEGETABLE CAN-8/4 L Plant Vendor Plant Vendor Name<br>Point Stevedore / Transloader Freight Forwarder Freight Forwarder Name                                                                                       |                       |
| ADVANCED SHIPPING NOTICE (ASN)                                                                                                    | COMMODITY GOODS RECEIPT (GR)                                                                                                    |                       |
| PO Item Qty 45,362 A SN Qty. 48,746<br>Sched. Line 1 Qty 45,362 UoM EA<br>Sched. Line 2 Qty 0                                                    | Good Qty.         43,942         Rejected Qty.         Open Qty (P0 Item qty - Good Qty)         1,420           Over Qty. (Calc.)         0         Damage Qty.         30         Rec. Qty UoM         EA           Total Qty (Good + Over) 43,942 |                       |
| Commodity Details Freight Details                                                                                                    |                                                                                                    |                       |
| View Freight Receipt                                                                                                    |                                                                                                    |                       |
| Select ⇔ Freight PO # ⇔ PO Item # ⇔ Freight Vendor ⇔ Destination ⇔ Dest. Date ⇔                                                                  | EA in Gross KG 🗘 PO Qty.(GMT) 💠 PO Qty.(EA) 🗘 Open Qty. (GMT) 🗘 Open Qty. (EA) 🗘 Vessel name 💠 Good Qty. 🔤 UoM. 🗘 Gord                                                                                                    | ad Qty.(GMT) ⇔ Go     |
| 4250000XXX 9 Freight Vendor Name FOREIGN-PREP 05/01/2012                                                                                         | 24.602 637.903 25.927 637.903 25.927 EOT SPAR 637.903 GMT                                                                                                    | 0.000                 |
|                                                                                                    | • 637.903 • 25,927.000 • 637.903 • 25,927.000 • 637.903 GMT •                                                                                                    | 0.000 •               |

Step 9 - If the validation was successful, you will see a message here. If you have errors, this message will reflect the error, and you will need to scroll to the right and review the line.

| US  | <u>SDA</u> | United Sta<br>Web-Ba | tes Department<br>Ised Supply | of Agriculture<br>Chain Manag | ement             |              |                  |                   |               | We                   | elcome Donna E    | Bauer            |                  | Log Off                                | WBS            | CW                |
|-----|------------|----------------------|-------------------------------|-------------------------------|-------------------|--------------|------------------|-------------------|---------------|----------------------|-------------------|------------------|------------------|----------------------------------------|----------------|-------------------|
| He  | ome O      | Operations           | Finance                       | Admin Repo                    | rts Help          |              |                  |                   |               |                      |                   |                  |                  |                                        |                |                   |
| Or  | rder Proc  | essing               | Procurement                   | Warehouse Ma                  | nagement   S      | Supplier Mgt |                  |                   |               |                      |                   |                  |                  |                                        |                |                   |
| Int | ernationa  | I Shipment           | Receipt                       |                               |                   |              |                  |                   |               |                      |                   |                  |                  |                                        | <u>Back</u> Fo | rward 💻           |
| Í   | 🔽 Data w   | as success           | fully validated !             | ]                             |                   |              |                  |                   |               |                      |                   |                  |                  |                                        |                | -                 |
|     |            |                      |                               |                               |                   |              |                  |                   |               |                      |                   |                  |                  |                                        |                |                   |
|     | PO Co      | mmodity Hea          | der                           |                               |                   |              |                  |                   |               |                      |                   |                  |                  |                                        |                |                   |
|     | Go Back    |                      | Print Shipment Log            | 9                             |                   |              |                  |                   |               |                      |                   |                  |                  | · · ــــــــــــــــــــــــــــــــــ |                |                   |
|     | Durahaa    | o Ordor 42           | 10000XXXX                     |                               | Itom 000          | 102          |                  | Material Deparint | ion 10056     |                      | CAN 6/4   Diget ) | (onder Plan      | t Vendor Name    |                                        |                |                   |
|     | Sold-to /  | PVO Sol              | ld-to/PVO Name                |                               | Load Point Load   | d Point Name | t                | Stevedore / Tran: | sloader       | 6 - OIL, VEGETABLE ( | Freigh            | t Forwarder Fre  | eight Fowarder N | lame                                   |                |                   |
|     | ADVANC     | ED SHIPPIN           | G NOTICE (ASN)                |                               |                   |              | COMMODITY G      | OODS RECEIPT (G   | R)            |                      | -                 |                  |                  |                                        |                |                   |
|     | PO Item    | Qty 4                | 5,362                         | ASN Qty. 48,746               |                   |              | Good Qty.        | 43,942            | Rejec         | ted Qty. 0           | Open Qty (PC      | ) Item qty - Goo | d Qty) 1,420     |                                        |                |                   |
|     | Sched, L   | ine 1 Qty 4          | 5,362 (                       | UoM EA                        |                   |              | Over Qty. (Calc  | ) 0               | Dama          | geQty. 30            | Rec. Qty Uol      | А                | EA               |                                        |                |                   |
|     | sched. L   | line z uty u         |                               |                               |                   |              | Total Qty (GOO   | u + Over) 43,942  |               |                      |                   |                  |                  |                                        |                |                   |
|     |            |                      |                               |                               |                   |              |                  |                   |               |                      |                   |                  |                  |                                        |                |                   |
|     | Commo      | odity Details        | Freight Details               | 8                             |                   |              |                  |                   |               |                      |                   |                  |                  |                                        |                |                   |
|     | 📝 Enter    | Good Qty in          | EA Valid                      | ate / Check                   | Post Freight Rece | iot          |                  |                   |               |                      |                   |                  |                  |                                        |                |                   |
|     | View Fr    | eight Recein         | t <b>v</b> E                  | coort a                       |                   |              |                  |                   |               |                      |                   |                  |                  |                                        |                |                   |
|     | Select 🖨   | Freight PO           | # \$ P0 Item # \$             | Freight Vendor 🖨              | Destination 🖨     | Dest Date ≙  | EA in Gross KG # | PO Oty (GMT) ≙    | PO Oty (EA) 🖨 | Open Oty (GMT) ≙     | Open Oty (EA) 合   | Vessel name 🖨    | Good Oty ⊜       | UoM ⇔ G                                | and Oty (GMT   | ) <del>⊜</del> Go |
|     | ~          | 4250000XXX           | 9                             | Freight Vendor Name           | FOREIGN-PREP      | 05/01/2012   | 24.602           | 637.903           | 25,927        | 637.903              | 25,927            | EOT SPAR         | 637.903          | GMT                                    | 637.           | 03                |
|     |            |                      |                               |                               |                   |              |                  | • 637.903         | • 25,927.000  | • 637.903            | • 25,927.000      |                  | • 637.903        | GMT                                    | 637.           | 03 · 🗸            |
| •   |            |                      |                               |                               |                   |              |                  |                   |               |                      |                   |                  |                  |                                        |                | Þ                 |
|     |            |                      |                               |                               |                   |              |                  |                   |               |                      |                   |                  |                  |                                        |                |                   |

Step 10 - After your validation is successful, you will click on the "Post Freight Receipt" button.

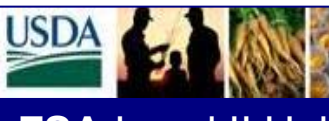

January 2013

WBSCM

## FSA Level II Help Desk Newsletter

# Step 11 - You will receive this successful message. You are done with the Freight Goods Receipt process.

| USDA United States Department of Agriculture Web-Based Supply Chain Management |                                    |                              | Welcome Donna Bauer L             |                                 |        | WBSCM              |
|--------------------------------------------------------------------------------|------------------------------------|------------------------------|-----------------------------------|---------------------------------|--------|--------------------|
| Home Operations Finance Admin Reports H                                        | lelp                               |                              |                                   |                                 |        |                    |
| Order Processing Procurement Warehouse Managemen                               | nt   Supplier Mgt                  |                              |                                   |                                 |        |                    |
| International Shipment Receipt                                                 |                                    |                              |                                   |                                 |        | Back Forward 💻     |
| Goods receipt was successfully processed! Please review details                | s below.                           |                              |                                   |                                 |        |                    |
|                                                                                |                                    |                              |                                   |                                 |        |                    |
|                                                                                |                                    |                              |                                   |                                 |        |                    |
| PO Commodity Header                                                            |                                    |                              |                                   |                                 |        |                    |
| Go Back 🗢 🛛 🚱 Print Shipment Log                                               |                                    |                              |                                   |                                 |        |                    |
| Purchase Order 4210000xxx Item                                                 | 00002 N                            | Naterial Description 10056   | 6 - OIL, VEGETABLE CAN-6/4 L Plan | t Vendor Plant Vendor Name      |        |                    |
| Sold-to / PVO Sold-To/PVO Name Load Poi                                        | oint Load Point Name S             | tevedore / Transloader       | Fre                               | ght Forwarder Freight Forwarder | Name   |                    |
| ADVANCED SHIPPING NOTICE (ASN)                                                 | COMMODITY GO                       | DODS RECEIPT (GR)            |                                   |                                 |        |                    |
| PO Item Qty 45,362 A SN Qty. 48,746                                            | Good Qty.                          | 43,942 Rejec                 | ted Qty. 0 Open Qty               | (PO Item qty - Good Qty) 1,420  |        |                    |
| Sched. Line 1 Qty 45,362 UoM EA                                                | Over Qty. (Calc.                   | ) 0 Dama                     | ge Qty. 30 Rec. Qty               | JoM EA                          |        |                    |
| Sched. Line 2 Qty 0                                                            | Total Qty (Good                    | I + Over) 43,942             |                                   |                                 |        |                    |
|                                                                                |                                    |                              |                                   |                                 |        |                    |
|                                                                                |                                    |                              |                                   |                                 |        |                    |
| Commodity Details Freight Details                                              |                                    |                              |                                   |                                 |        |                    |
| View Freight Receipt                                                           |                                    |                              |                                   |                                 |        |                    |
| Select   Freight PO #  PO Item #  Freight Vendor  Destination                  | ion 🖨 Dest Date 🖨 EA in Gross KG 🖨 | PO Oty (GMT) 2 PO Oty (EA) 2 | Open Qty. (GMT) 🖨 Open Qty. (EA)  |                                 | tuoM.⇔ | Good Oty.(GMT) 🖨 🕻 |
| 4250000XXX 9 Freight Vendor Name FOREIGN                                       | N-PREP 05/01/2012 24.602           | 637.903 25,927               | 0.000                             | 0 EOT SPAR 25.927               | EA     | 637.903            |
|                                                                                |                                    | • 637.903 • 25.927.000       | • 0.000 • 0.00                    | • 25.927.000                    | EA     | 637.903            |
|                                                                                |                                    |                              |                                   |                                 |        |                    |